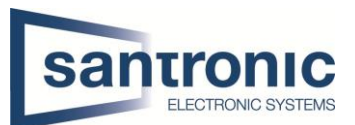

| Autor | Ehsan Akbari                 |
|-------|------------------------------|
| Datum | 23.08.2022                   |
| Thema | FTP aktivieren               |
| Titel | Videos auf FTP-Server senden |

## Inhaltsverzeichnis

| 1 FTP-Einstellungen | 2 |
|---------------------|---|
|---------------------|---|

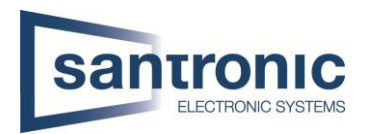

| 1<br>1<br>2 | <ul> <li>FTP-Einstellungen</li> <li>Beim NVR gehen Sie zum Menü Speicher &gt; FTP</li> <li>Aktivieren Sie FTP, wählen Sie FTP oder SFTP als Protokoll und geben Sie die Adresse des FTP-Server ein.</li> <li>Geben Sie den Port ein</li> </ul> |                     |                   |                 |            |  |  |  |
|-------------|----------------------------------------------------------------------------------------------------|---------------------|-------------------|-----------------|------------|--|--|--|
| 3           | Geben Sie Benutzer und Passwort des FTP-Servers ein.                                                                                                    |                     |                   |                 |            |  |  |  |
| 4           | Geben Sie den Pfad des FTP-Servers ein, in welchem Sie die Videos speichern möchten.                                                                                                    |                     |                   |                 |            |  |  |  |
| 6           | Wählen Sie Dateigröße, Kanal, Tag und Zeitraum.                                                                                                    |                     |                   |                 |            |  |  |  |
| 6           | Für den Snapshot sollten Sie die Sekunde eingeben und den Kanal auswählen.                                                                                                    |                     |                   |                 |            |  |  |  |
| 7           | <ul> <li>Klicken Sie auf die Anwenden-Schaltfläche, um die Eingabe zu bestätigen.</li> </ul>                                                                                                    |                     |                   |                 |            |  |  |  |
| 8           | 8 Mit dieser Schaltfläche können Sie überprüfen, ob die Verbindung erfolgreich hergestellt                                                                                                    |                     |                   |                 |            |  |  |  |
|             | EINSTELLUNGEN                                                                                                    | Peicher × 🎯 Ki      | ×                 |                 |            |  |  |  |
| •••         | PEICHER                                                                                                    |                     |                   |                 |            |  |  |  |
|             | Prundkonfiguration                                                                                                    |                     |                   |                 |            |  |  |  |
|             | Siunukonnguration                                                                                                    | Aktivieren          | 🔽 💿 FTP 🔵 S       | FTP (empfohlen) |            |  |  |  |
| Z           | Zeitplan                                                                                                    | Server Adresse      | 192.168.10.105    | ]               |            |  |  |  |
| F           | estplattenmanager                                                                                                    | Port 2              | 21                | (1 65525)       |            |  |  |  |
| A           | Aufnahmemodus                                                                                                    | Bassidana           |                   | (1-00000)       |            |  |  |  |
|             | aufworkogueta                                                                                                    |                     |                   | ]<br>1          |            |  |  |  |
| L           | aulweiksquota                                                                                                    | Passwort            |                   |                 |            |  |  |  |
| > F         | TP                                                                                                    | Anonym              |                   | ~               |            |  |  |  |
|             |                                                                                                    | Speicherpfad 4      | Video-IPA         |                 |            |  |  |  |
|             |                                                                                                    | Aufzeichnung        |                   |                 |            |  |  |  |
|             |                                                                                                    | Dateigröße          | 512               | м               |            |  |  |  |
|             |                                                                                                    | Kanal               | 1 ~               |                 |            |  |  |  |
|             |                                                                                                    | Tag 5               | Di                |                 |            |  |  |  |
|             |                                                                                                    | Zeitraum 1          | 00 : 00 - 24 : 00 | Ereignis        | Allgemein  |  |  |  |
|             |                                                                                                    | Zeitraum 2          | 00 : 00 - 24 : 00 | Ereignis        |            |  |  |  |
|             |                                                                                                    | Schnappschuss       |                   | -               |            |  |  |  |
|             |                                                                                                    | Bilduploadintervall | 300               | Sek.            |            |  |  |  |
|             |                                                                                                    | 6<br>Kanal          | Einstellungen     |                 |            |  |  |  |
|             |                                                                                                    |                     |                   |                 |            |  |  |  |
|             |                                                                                                    |                     |                   |                 |            |  |  |  |
|             |                                                                                                    | Standa 8            | Test              |                 | 7 Anwenden |  |  |  |